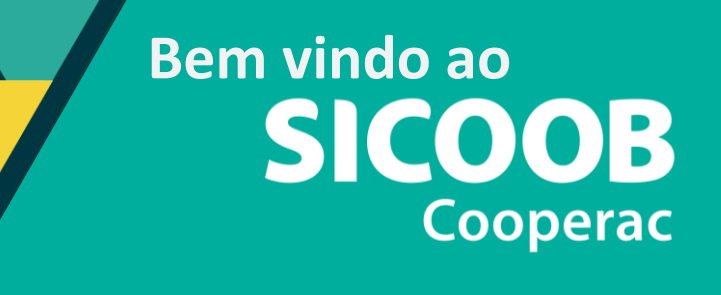

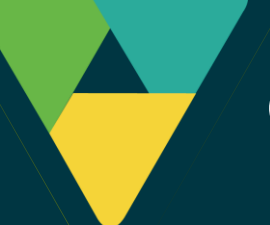

CADASTRO E LIBERAÇÃO NOVO INTERNET BANKING

## 1. Acesse o link: <u>sicoob.com.br/sicoobnet/ib/#/login</u> e em seguida abra o App Sicoob no celular:

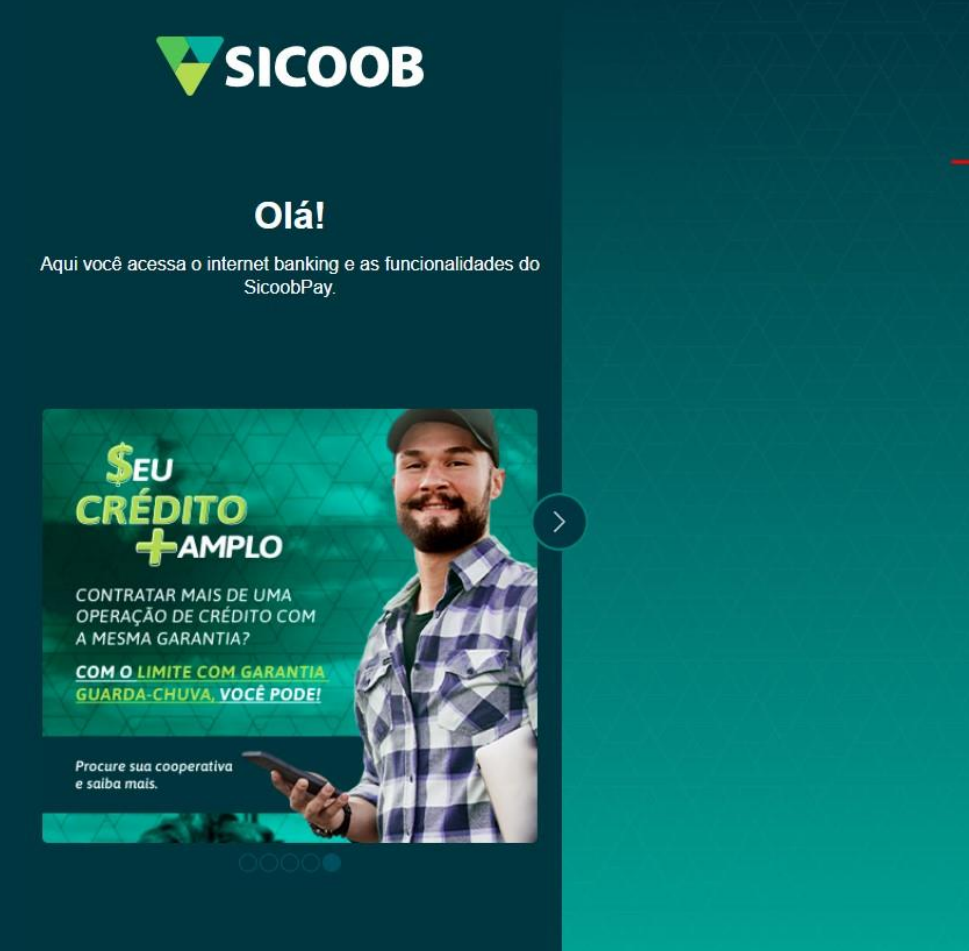

#### Acesse o internet banking

 Abra o App Sicoob no celular;
 Selecione a opção internet banking;
 Aponte a câmera do seu celular para capturar o QR Code.

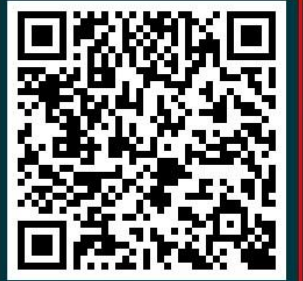

QR Code expira em

00:20

sicoob PAY

Política de Privacidade | Termos e condições | Fale conosco

CLICAR EM CASO DE DÚVIDAS.

APONTAR A CÂMERA DO CELULAR CONFORME PASSO A PASSO ACIMA.

## 2. Abra o App Sicoob no celular e selecione a opção Internet Banking:

### Como acessar o internet banking pelo celular

Abra o seu aplicativo do SICOOB e selecione Internet Banking

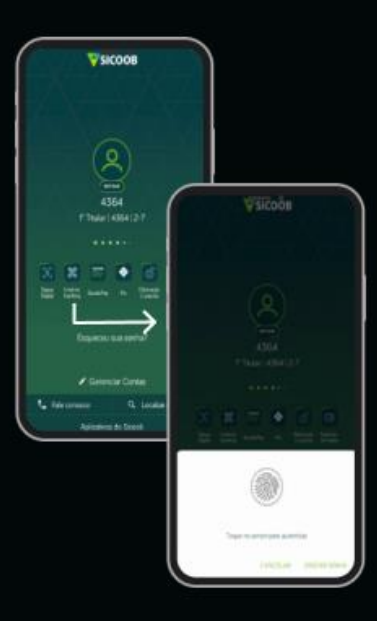

Posicione a camera do seu celular e capture a imagem do QR Code exibida na tela do seu computador e aguarde a validação do QR Code

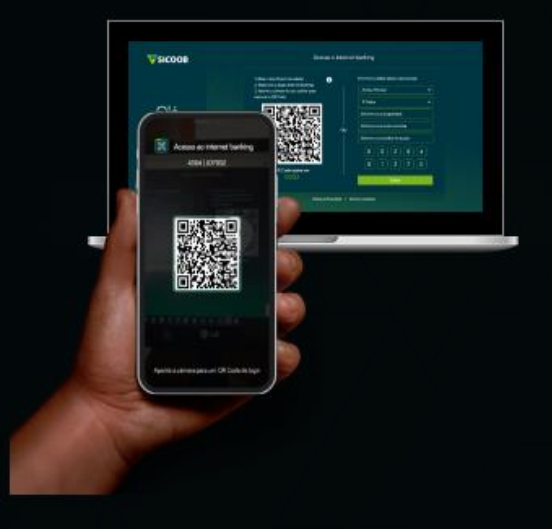

Após validação dos dados no seu computador, você poderá acessar a sua conta no internet banking

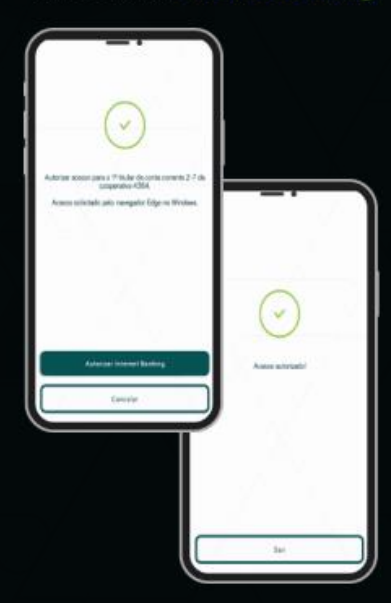

### 3. Para continuar, informe sua senha de acesso:

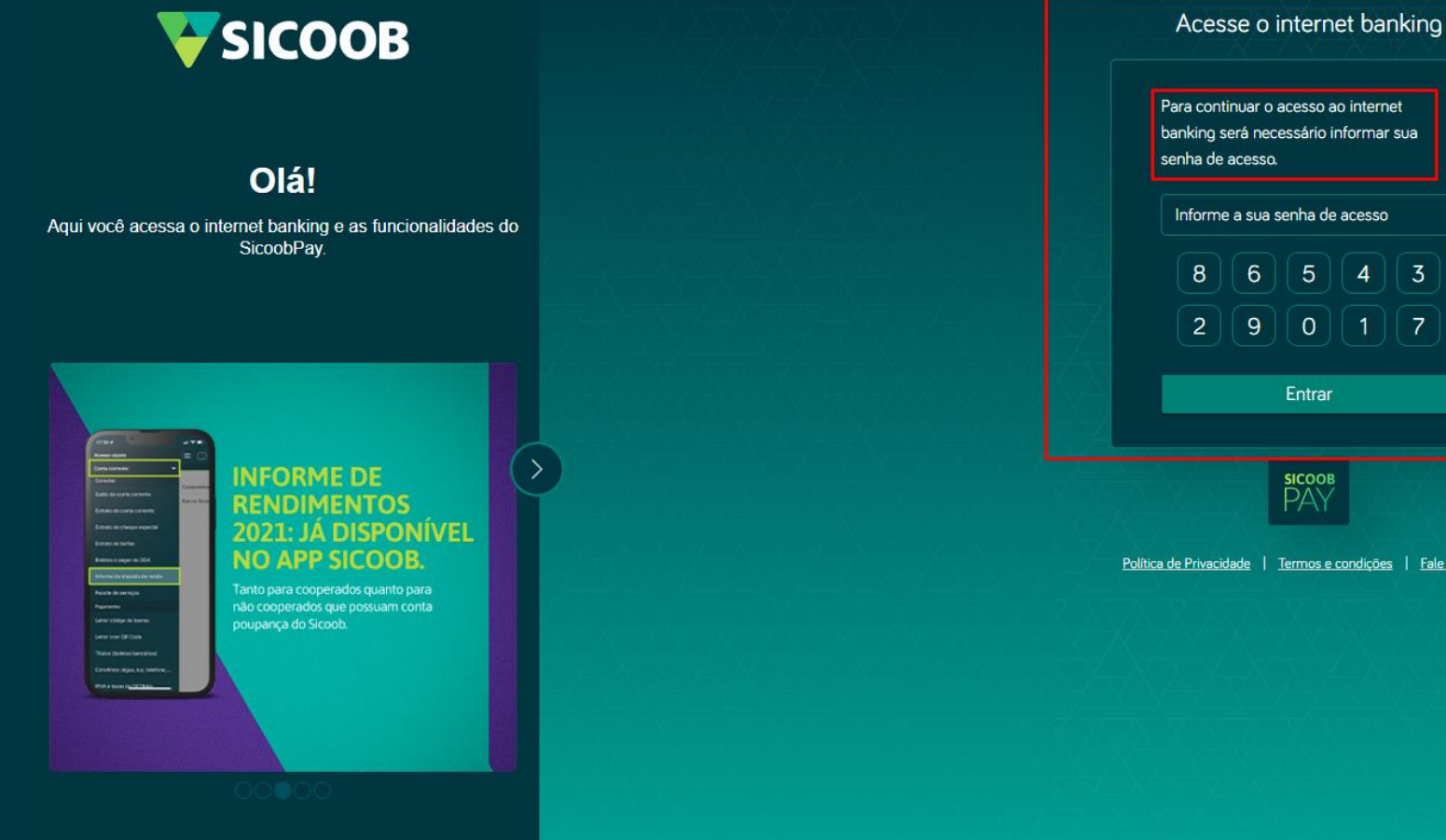

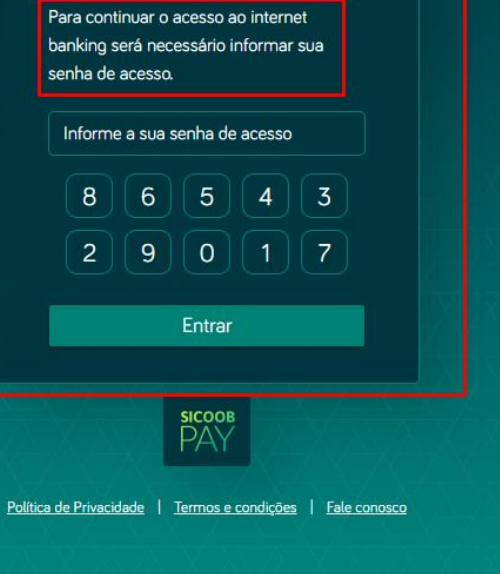

2

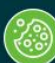

### 4. Realize o cadastro do computador:

Ca co Se info

#### Cadastramento de computadores

Se a data de validade não for informada, este computador estará cadastrado por tempo indeterminado

Informamos que o **Cadastramento de Computadores** é obrigatório no Internet Banking, aumentando ainda mais a segurança das transações.

Efetue o cadastramento deste computador e, em seguida, a liberação.

Somente usuários com computadores cadastrados e liberados estarão aptos a utilizar o canal de atendimento.

Eventuais dúvidas poderão ser esclarecidas pela Central de Atendimento do Sicoob:

Regiões Metropolitanas: 4000 1111

Demais Regiões: 0800 642 0000

| Cadastro                                                                 | Confirmaç                                      | ão                         | Comprovante                            |
|--------------------------------------------------------------------------|------------------------------------------------|----------------------------|----------------------------------------|
| Cadastro                                                                 |                                                |                            |                                        |
| Com a finalidade de proporcionar ma<br>computadores previamente cadastra | ior segurança, algumas tra<br>dos e liberados. | nsações poderão ser realiz | zadas somente em                       |
| Para iniciar o cadastramento deste co<br>"Confirmar".                    | omputador, informe o apeli                     | do e a data de validade qu | e desejar e clique no botão            |
| Apelido                                                                  | requerido                                      |                            |                                        |
| TESTE2024                                                                |                                                | E CADASTRE O APE           | ORMAÇÕES COM ATENÇÃO<br>ELIDO.         |
| Validade                                                                 | requerido                                      |                            | SELECIONE PARA MANTER                  |
| Selecione uma data                                                       |                                                | Tempo indeterminado        | O CADASTRO POR PRAZO<br>INDETERMINADO. |
|                                                                          |                                                |                            | Limpar                                 |

### 5. Confirme o cadastro do computador através da efetivação em dois passos no App Sicoob.

| Ouderstrements de                                                                                                    | Cadastro                                                                                                    | Confirmação                | Comprovante                                                                                                    |
|----------------------------------------------------------------------------------------------------|----------------------------------------------------------------------------------------------------|----------------------------|----------------------------------------------------------------------------------------------------|
| Cadastramento de<br>computadores<br>Se a data de validade não for<br>informada, este computador<br>estará cadastrado por tempo<br>indeterminado            | <b>Confirme o cadastro do co</b><br><b>Apelido:</b> TESTE2024<br><b>Validade:</b> Indeterminado                                                                                                    | SEGUIR ESTE PASSO A PASSO. | <ol> <li>Abra o App Sicoob no celular</li> <li>Selecione a opção Efetivação<br/>em dois passos</li> <li>Aponte a câmera do seu celular</li> </ol> |
| Informamos que o <b>Cadastramento de</b><br><b>Computadores</b> é obrigatório no Internet<br>Banking, aumentando ainda mais a segurança<br>das transações. | <ul> <li>Se a operação não foi iniciada por você, cuidado para não ser<br/>vítima de fraude. O Sicoob não entra em contato solicitando<br/>instalação de módulo de segurança e nem liberação de<br/>dispositivo. Nesse caso, não informe o código de efetivação no</li> </ul> |                            | 4. Digite o Código de efetivação<br>no campo indicado abaixo                                                                                      |
| Efetue o cadastramento deste computador e,<br>em seguida, a liberação.                                                                                     | Internet banking.                                                                                                    |                            |                                                                                                    |
| Somente usuários com computadores                                                                                                    |                                                                                                    |                            |                                                                                                    |
| cadastrados e liberados estarão aptos a utilizar                                                                                                    |                                                                                                    |                            | 301/4510/03305                                                                                                    |
| o canal de atendimento.                                                                                                    |                                                                                                    |                            |                                                                                                    |
|                                                                                                    |                                                                                                    |                            |                                                                                                    |

Eventuais dúvidas poderão ser esclarecidas pela Central de Atendimento do Sicoob:

 Regiões Metropolitanas: 4000 1111 Demais Regiões: 0800 642 0000

Código de efetivação

回手列进行机

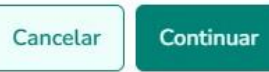

# 6. A efetivação em dois passos é acessada através do seguinte caminho:

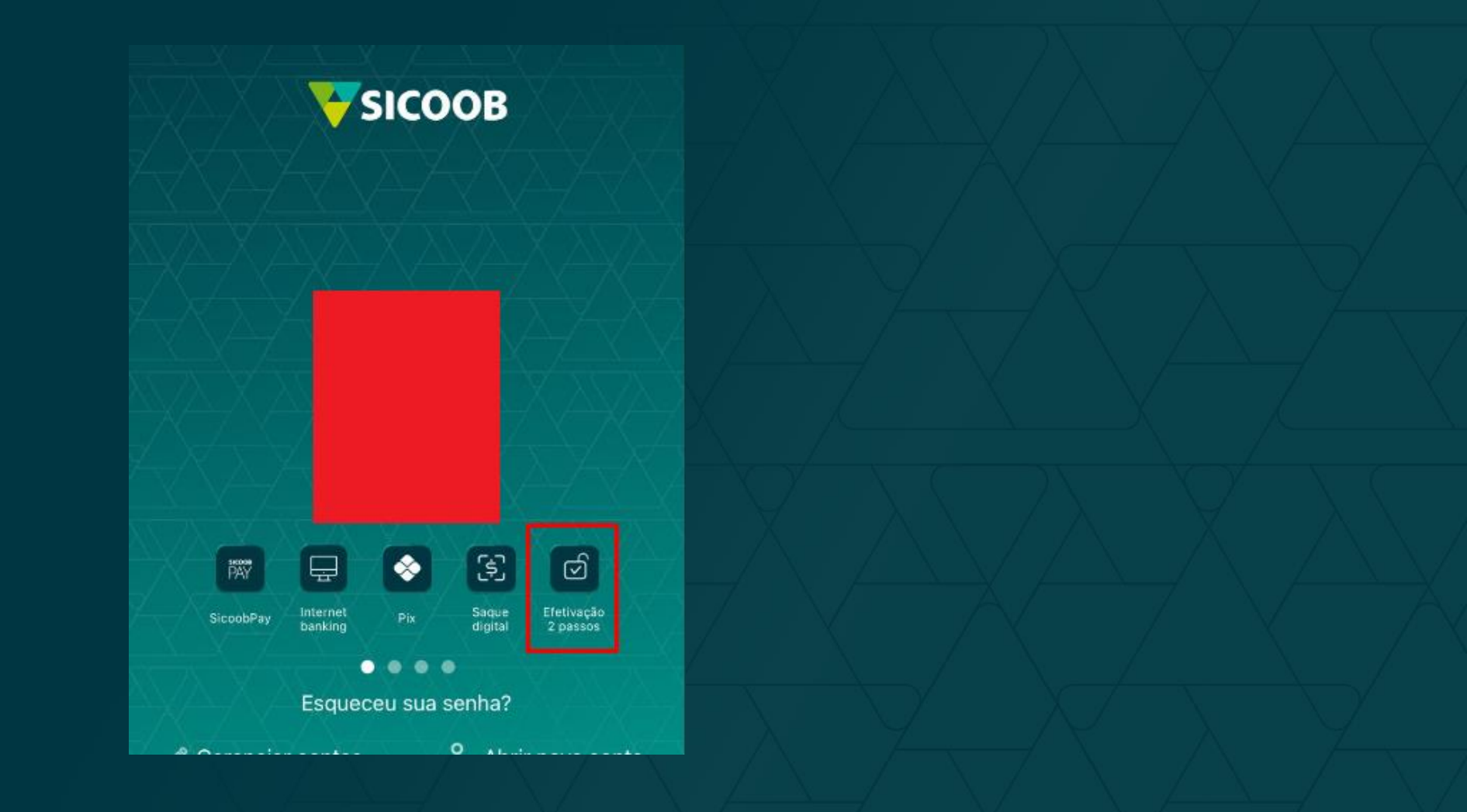

## 7. Finalize o cadastramento liberando o computador. Você pode liberar pelo App Sicoob ou presencialmente na cooperativa.

Cadastramento de computadores Se a data de validade não for informada, este computador estará cadastrado por tempo indeterminado

Informamos que o **Cadastramento de Computadores** é obrigatório no Internet Banking, aumentando ainda mais a segurança das transações.

Efetue o cadastramento deste computador e, em seguida, a liberação.

Somente usuários com computadores cadastrados e liberados estarão aptos a utilizar o canal de atendimento.

Eventuais dúvidas poderão ser esclarecidas pela Central de Atendimento do Sicoob:

Regiões Metropolitanas: 4000 1111
Demais Regiões: 0800 642 0000

Cadastro Confirmação Comprovante SISTEMA DE COOPERATIVAS DE CRÉDITO DO BRASIL DE SERVICOS FINANCEIROS DO SICOOB - SISBR COMPROVANTE CADASTRAMENTO DE COMPUTADORES 29/08/2024 - 15:58:19 Para finalizar o cadastramento deste dispositivo informe o código abaixo, dentro do prazo estabelecido, em um dos canais de atendimento relacionados: APP Sicoob: Por meio do menu "Segurança", então, selecione a opção "Liberação de computador" e informe o código de liberação. Cooperativa: Por meio do caixa, tendo em mãos os dados abaixo relacionados. Prazo para liberação: 13/09/2024 Validade: Indeterminado Código de liberação: 9952 Apelido: TESTE2024 Sair Imprimir

## 8. Após a liberação, o Novo Internet Banking está pronto para ser utilizado.

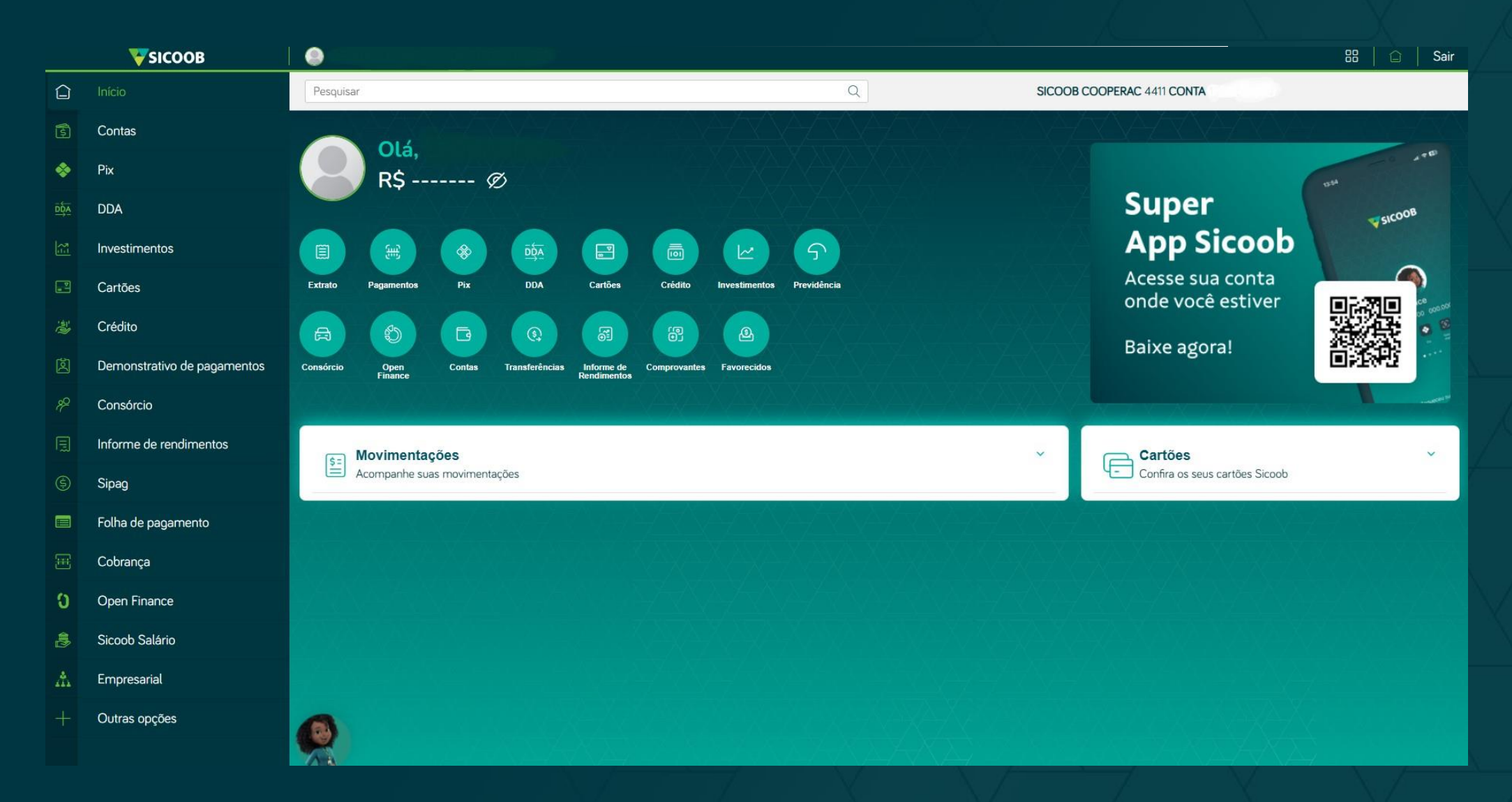